## GI Week 2021 【オンライン開催】登壇者マニュアル

4

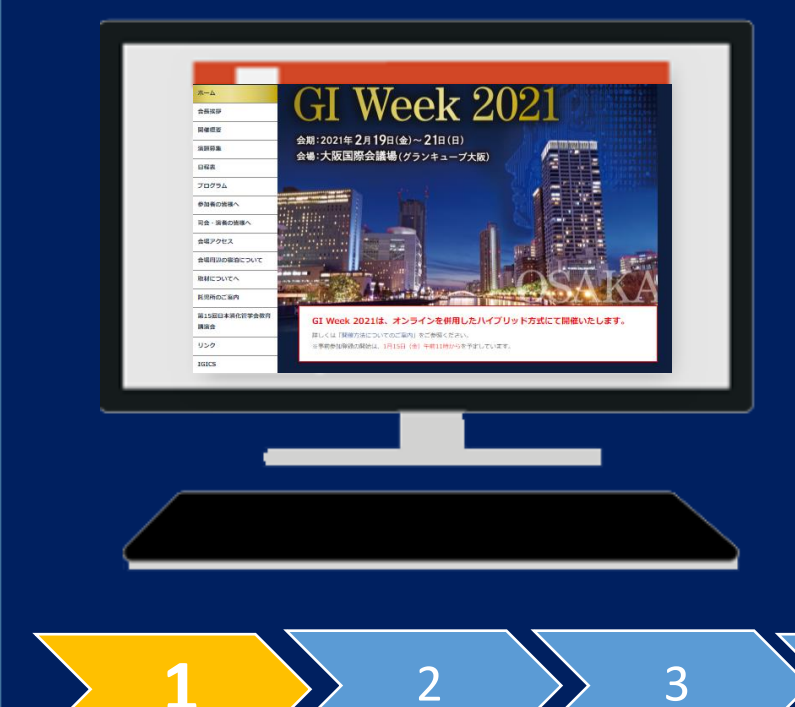

【Zoom 推奨ブラウザ】 Windows:IE 11+、 Edge 12+、 Firefox 27+、Chrome 30+ Mac:Safari 7+、Firefox 27+、 Chrome 30+ Linux:Firefox 27+、Chrome 30+

<u>1.準備をするもの</u>

・Zoomへ入るためのURL(事前にお送りいたします)
URL①:50分前接続テスト用
URL②:本番用

当日はお手元にご準備ください

・雑音の少ない環境 + 映りこんでも良い背景 ・パソコン+マイク+カメラ(マイク付きイヤホン推奨) ※PCにカメラが付いていない場合はWebカメラもご用意ください。 ※PC本体のマイクは、周りの音が入り込んでしまう場合がございます。

・発表用PowerPoint資料 ※事前にビデオデータを事務局宛に提出済の方は不要です。

・安定したインターネット環境 ※有線LAN推奨
→30Mbps以上を推奨いたします。下記のサイトなどで測定することが可能です。
<a href="https://fast.com/ja/">https://fast.com/ja/</a>

GI Week 2021 登壇者マニュアル

1

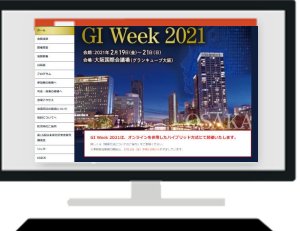

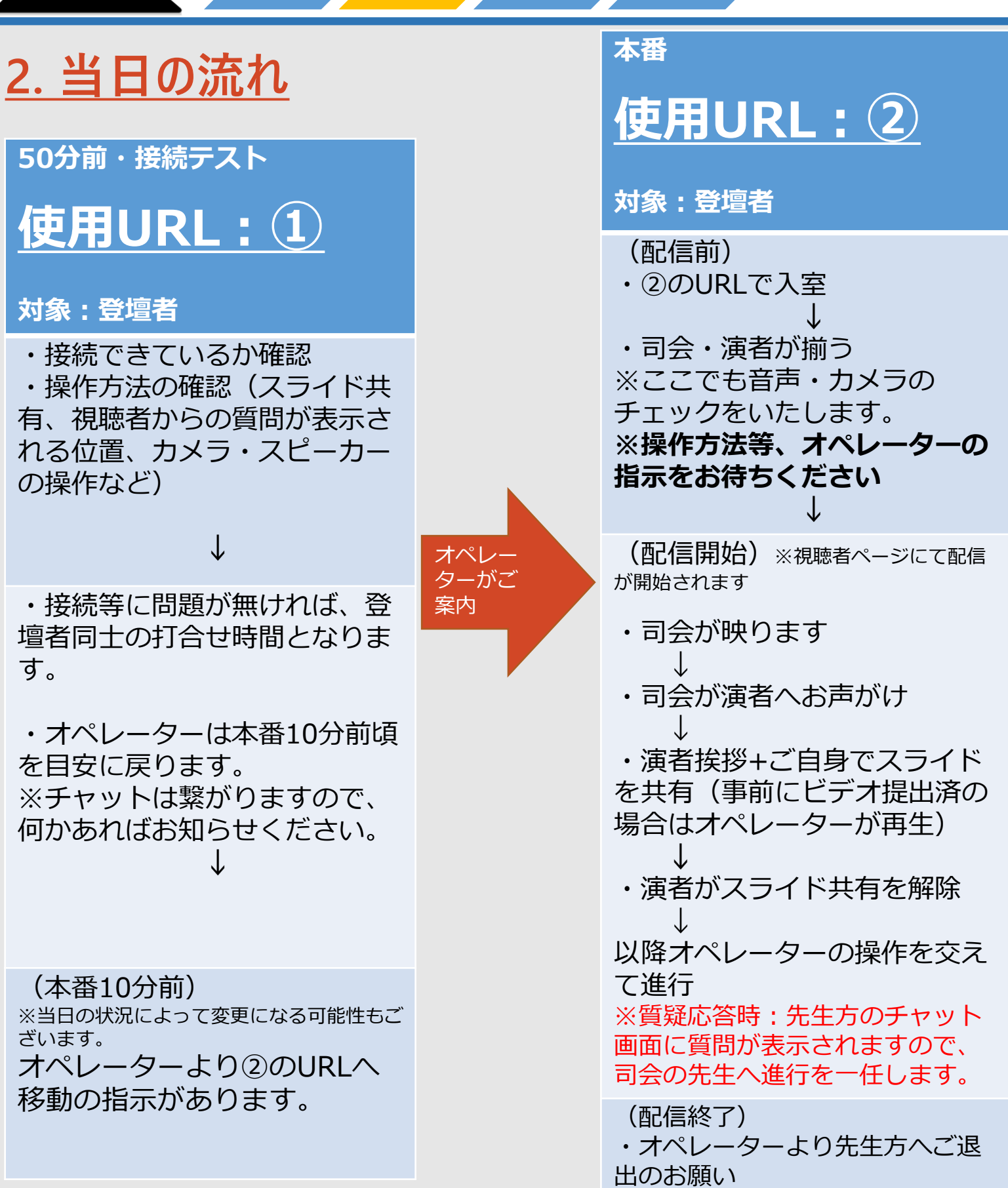

3

4

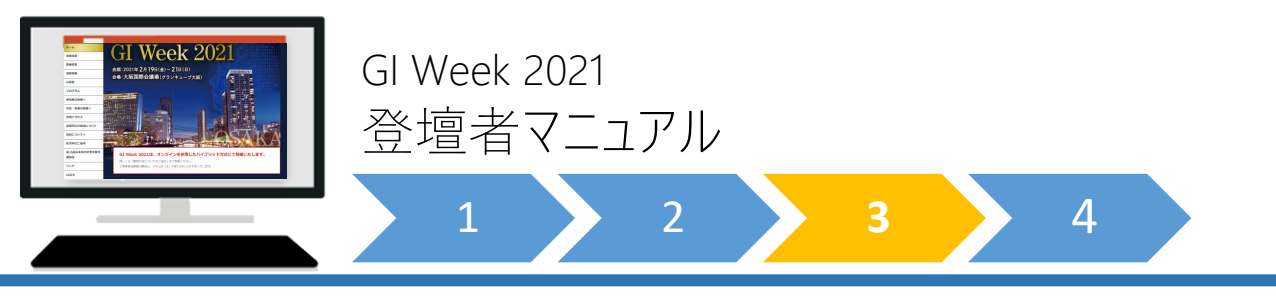

3. 司会・演者側の画面(例)※詳細の操作方法は50分前接続テスト時にオペレーターへご確認ください

【本番中】視聴ページへ配信中

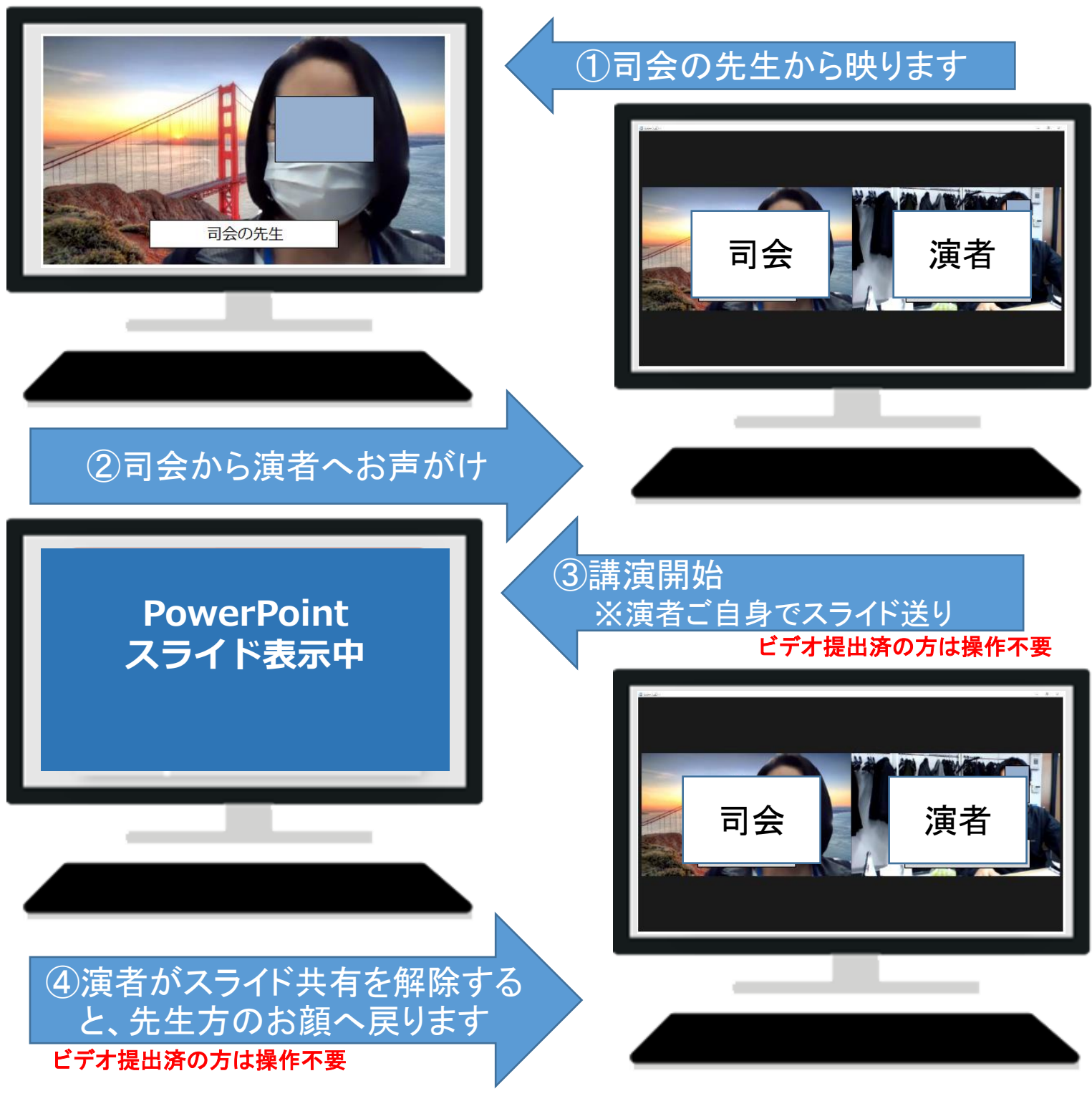

※2~④の繰り返し

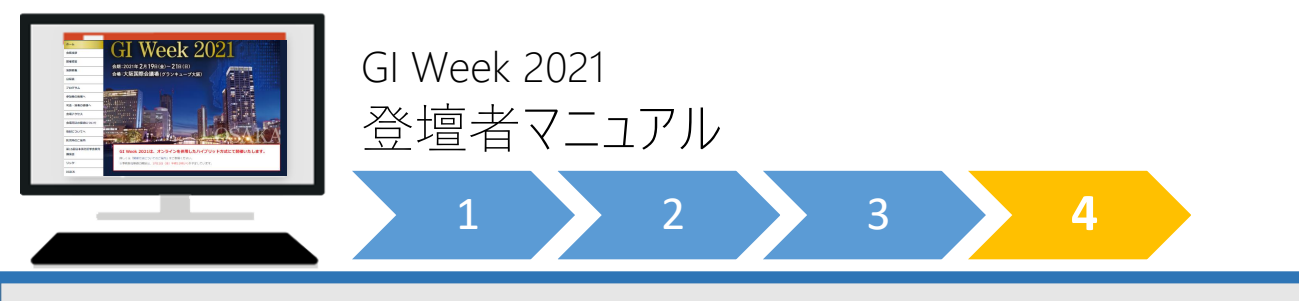

4. 一般視聴者·視聴画面(事前参加登録者専用)(例)

視聴方法:<u>https://www.keiso-comm.com/giweek2021</u> ヘアクセス ログインID:参加申込の際に発行された数字4桁(登録完了メールをご参照ください) ログインパスワード:ご自身でご登録いただいたもの

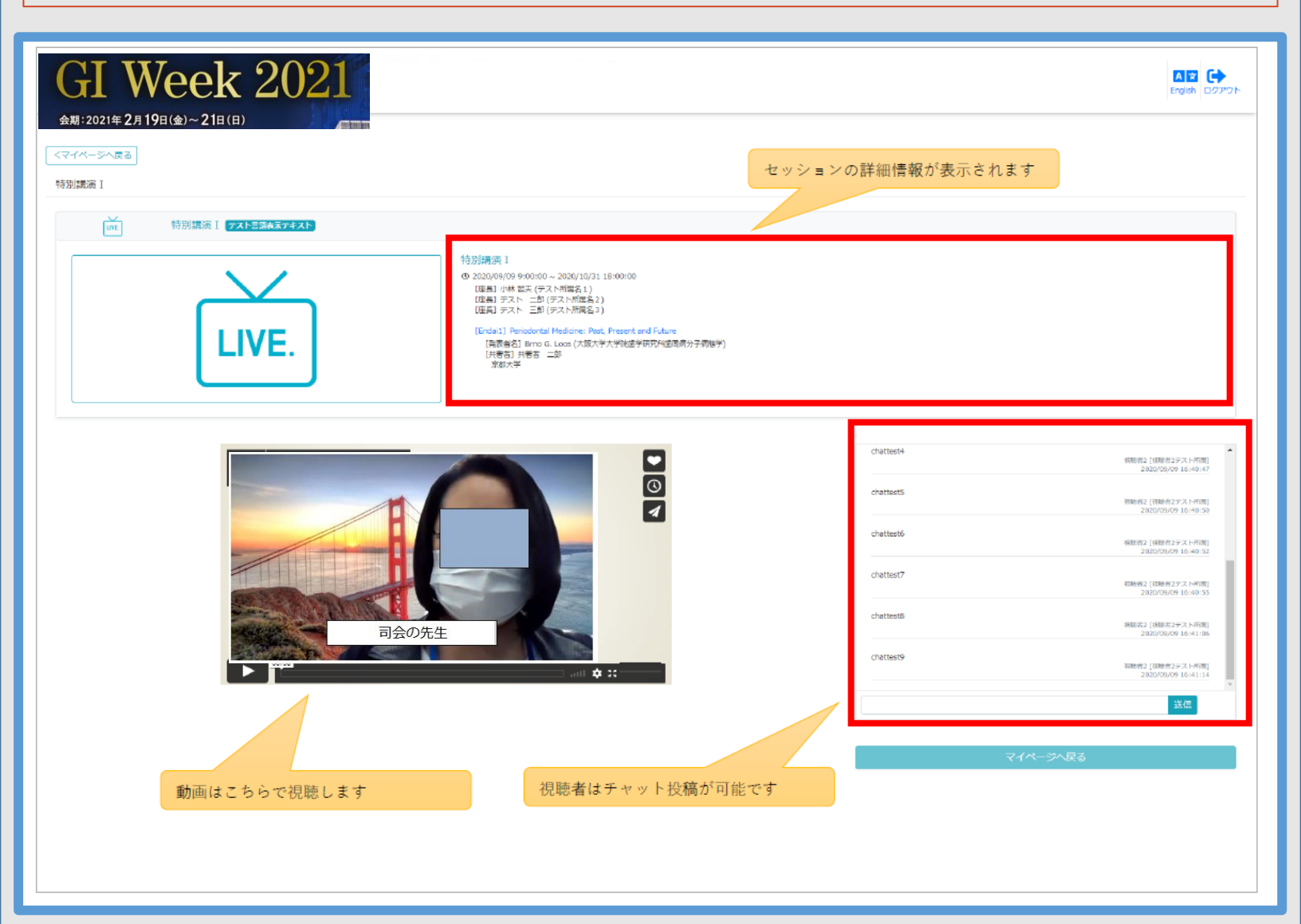

- ・視聴者はチャット投稿により質問をすることができます。
- ・視聴者は全質問を閲覧することができます。
- ・質問者の所属は参加登録情報より自動的に反映されます。

※進行の関係上、全てのご質問に答えられない場合もございますのでご了承ください。